## РЕГИСТРАЦИЯ НОВОГО ПОЛЬЗОВАТЕЛЯ в программе для электронной библиотечной системы **ЭБС BOOK.RU**

введите код доступа, выданный вашим учебным заведением, ваш

ВАЖНО! Указывайте действительный адрес элек-

тронной почты, к которому вы имеете доступ.

На него будут отправлены ссылка активации и

логин/пароль для доступа к ЭБС BOOK.RU.

для входа в ЭБС.

e-mail, фамилию, имя и отчетство, проверочный код с картинки.

Зайдите на сайт www.book.ru по ссылке с сайта библиотеки учебного заведения или набрав адрес в браузере. Откроется главная страница программы для электронной библиотечной системы BOOK.RU (далее ЭБС BOOK.ru).

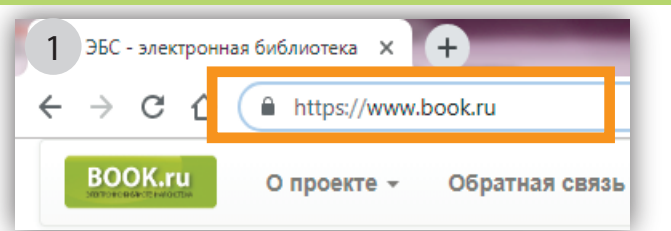

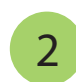

3

5

В правом верхнем углу перейдите по ссылке «Регистрация»

Нажмите на кнопку «Регистрация».

На открывшейся странице заполните все поля:

|   | Забыли пароль? |        | Регистрация |  |
|---|----------------|--------|-------------|--|
| 2 | Логин / e-mail | Пароль | *)          |  |

Регистрация. 3 Код доступа УЗ \*: Получите код доступа в библиотеке своего учебного заведения Email \*: imercedia@yandex.ru Фамилия Иванов Имя \*: Иван Отчество \* Иванович Капча с картинки \*: 23203 Введите 5 цифр с картинки. 3 20 Регистрация

вы получите письмо со Когда: 25 июн. в 17:54 Кому: \_\_\_\_\_\_a@yandex.ru ссылкой для под-От кого: Электронная библиотека book.ru noreply@book.ru тверждения регистра-Здравствуйте. Иван Иванович Вы получили это письмо, потому что некто указал ваш электронный адрес при регистрации в ЭБС book.ru Если это были вы, то пройдите по ссылке, чтобы закончить регистрацию. В противном случае, пожалуйста, не реагируйте ции, а также логин После перехода по ссылке использа Логин: <u>'\_\_\_\_\_'andex.ru</u> Пароль: 15f6beac40a4 и пароль для входа

На указанный e-mail

в ЭБС BOOK.RU. Перейдите по ссылке.

После перехода по ссылке активации произойдет автоматический вход по вашему логину/паролю на сайте ЭБС ВООК.RU в личный кабинет.

Пользователь "unentil@yandex.ru" Премиум доступ

выйти

5

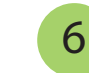

Регистрация на book.ru